## Settings

## How to add the label Norton Safe Web ?

01) Learn how to add it by accessing: http://safeweb.norton.com/help/site\_owners

02) After obtaining the HTML file send by email or help desk to publish on the server of your site

03) After receiving our confirmation of publication of the file, please access your Norton Safe Web account again and confirm.

04) After logging in to Control Panel, click Configuration >> Norton Safe Web >> Edit to TRUE to Enable

Unique solution ID: #1836 Author: MFORMULA Last update: 2017-03-21 21:55